## PROCEDURE DI PAGAMENTO TASSE (dal portale PagOnline)

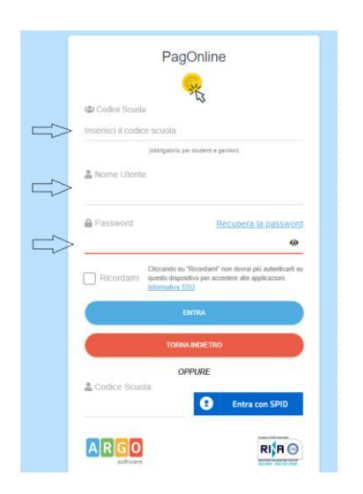

Per avviare il modulo Web del programma si accede dal portale Argo oppure <u>dall'HomePage del sito</u> della scuola.

È necessario identificarsi, immettendo il codice della scuola e le credenziali individuali di accesso usate anche per il registro elettronico.

All'accesso, viene visualizzato un pannello, *sezione Pagamenti* contenente la lista dei contributi da versare, predisposti dalla Segreteria

| 😽 Re: Verifica nuove procedure pag 🗙 | Pagamenti                | ×         | 🔫 PagOnline / Argo | × + |        |            |            |            |                              |      |              |                | ~ -         | ٥      | ×     |
|--------------------------------------|--------------------------|-----------|--------------------|-----|--------|------------|------------|------------|------------------------------|------|--------------|----------------|-------------|--------|-------|
| ← → C 🗯 portaleargo.it/p             | agoonline/#/payment/list |           |                    |     |        |            |            |            |                              |      |              | ₿ <sub>€</sub> | ₽ \$        |        | 3     |
| PagOnline<br>Versione 2.9.0          | ≡ Lista Pa               | gamenti   |                    |     |        |            |            |            |                              | 0    | ARGO         | cos            | SAANDREA    | C      | AC    |
| Pagamenti                            | uv luv                   |           | Debitore           | )   | mporto | Creato il  | Pagato il  | Scadenza   | Causale                      |      | Esito        |                |             | A      | zioni |
| Attestazioni di pagamento            | 03167541                 | 378914513 | COSSA ANDREA       | 2   | 22€    | 03/02/2023 |            | 28/02/2023 | TESTCENTER2223-ESAMI<br>ICDL |      | AVVIS GENERA |                | AMENTO      |        | 0     |
| Spese Scolastiche                    | 03167541                 | 233309059 | COSSA ANDREA       | 2   | 22€    | 03/02/2023 | 03/02/2023 | 28/02/2023 | TESTCENTER2223-ESAMI<br>ICDL |      | e ERR        | ŧ              | Avviso di j | bagame | ento  |
|                                      | 03167541                 | 176817021 | COSSA ANDREA       | 2   | 22€    | 03/02/2023 | 03/02/2023 | 28/02/2023 | TESTCENTER2223-ESAMI<br>ICDL |      | err 🔴        | Î              | Elimina     |        |       |
|                                      |                          |           |                    |     |        |            |            |            | 1                            | 10 👻 | - 1          | €              | Paga subi   | to     |       |

I dati visualizzati sono i seguenti:

**IUV- Identificativo Univoco di Versamento -** si tratta di un codice univoco cheviene associato al contributo e identifica il pagamento in tutte le sue fasi. Viene generato dal sistema quando si predispone il pagamento.

Dati identificativi del debitore – cioè a chi è intestato il pagamento

**Importo** – quanto deve essere versato

Data di creazione – data in cui è stato predisposto il pagamento

Data di pagamento – data in cui è stato effettuato il pagamento

Data di scadenza – eventuale data di scadenza

Causale del pagamento – motivazione del pagamento

**Esito** – il programma qui evidenza l'esito dell'operazione, che può rappresentare anche uno degli stati intermedi (avviso di pagamento generato – in pagamento – errore - pagato).

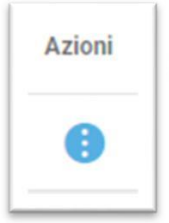

Dal pulsante posto a destra di ogni avviso è possibile Scaricare l'avviso di pagamento o procedere al pagamento su piattaforma PagoPA.

Se vengono selezionati più avvisi di pagamento, prima di procedere, viene presentato a video un prospetto di riepilogo nel quale viene visualizzato il totale da versare.

| Elenco iuv selezionati                                             |                   |         |          |              |      |  |  |  |
|--------------------------------------------------------------------|-------------------|---------|----------|--------------|------|--|--|--|
|                                                                    | luv               | Importo | Verifica | Note         |      |  |  |  |
|                                                                    | 04166679746128786 | 5,50    | OK       | Pagabile     | ,    |  |  |  |
|                                                                    | 04162584483856886 | 5,50    | OK       | Pagabile     |      |  |  |  |
|                                                                    | 04162564491641386 | 5,50    | ОК       | Pagabile     |      |  |  |  |
| Verrà ora avviata la sessione di pagamento per un totale di 16,50€ |                   |         |          |              |      |  |  |  |
|                                                                    |                   |         |          | ANNULLA CONF | ERMA |  |  |  |

Cliccando su Conferma, si viene indirizzati direttamente alla pagina di servizio di pagoPA.

Al servizio si accede attraverso le credenziali Spid, in alternativa si deve effettuare la registrazione a PagoPA.

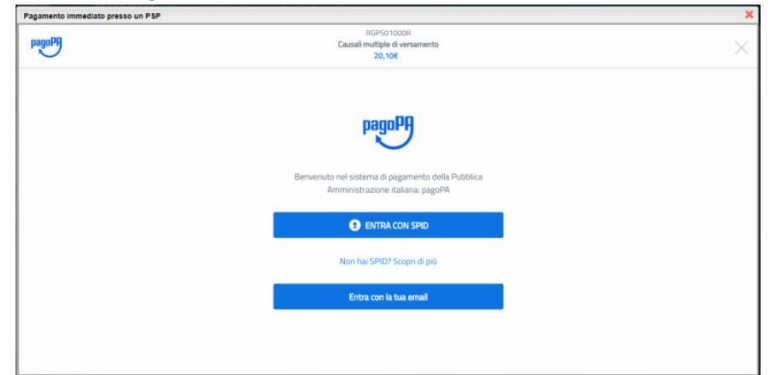

Completato positivamente il pagamento, si riceverà una comunicazione di esito dell'operazione e si ritornerà al pannello dei pagamenti, dal quale si potrà richiedere laRicevuta Telematica.

Si ricorda che non è necessario consegnare in Segreteria la ricevuta di pagamento.

## Bicevuta Telematica - consente il download della Ricevuta Telematica, che contiene i dati del pagamento e le informazioni sull'esito.

| SCUOLA<br>"G.MARCONI"                                                                                                    |                                      | pagoPA                              |                           |
|----------------------------------------------------------------------------------------------------|--------------------------------------|-------------------------------------|---------------------------|
| PIAZZA MARTIRI, 1<br>RICEV                                                                                                    | UTA TELEMATICA                       |                                     |                           |
| C.F.:<br>Identificativo Messaggio Ricevuta: 4<br>Data Ora Messaggio Ricevuta: 12/03/2<br>Riferimento Messaggio Richiesta: 201 | IUV: 018 10:32<br>803121030060000000 | 007                                 | dati tecnici<br>pagamento |
| Istituto Attestante<br>Identificativo Univoco: Denominazione: UniCredit S.p.A.                                                | - 1                                  |                                     | istituto attestante       |
| Ente beneficiario<br>Codice fiscale:                                                                                          |                                      | L                                   | beneficiario<br>(scuola)  |
| Soggetto pagatore<br>Codice fiscale:<br>Anagrafica versante: VITTORIC                                                         | 4                                    |                                     | pagatore                  |
| Dati pagamento<br>Esito Pagamento: Pagamento eseguit<br>Importo Totale Pagato € 0.50<br>IUV: 187100000001936                  | D                                    |                                     | dati<br>pagamento         |
| Dettaglio singoli pagamenti                                                                                                   |                                      |                                     |                           |
| 1                                                                                                    | porto Pagato €0.20                   | Esito Pogamento: Pagamento eseguito | -2                        |
| Data Esito Pagamento: 12/03/2018 12:00 Identifica                                                                             | tivo Univoco Riscossione: (          | 00071343542155180531                | -                         |
| Causale Versamento: /RFB/18710000000 (0.20/                                                                                   | TXT/Agenzia delle Entrate            | e - Pagamento tasse scolastiche     | dottaglio singoli         |
| 2 Im                                                                                                    | porto Pagato EU. IU                  | Lsito Pagamento: Pagamento eseguito |                           |
| Causale Versamenta: /BEB/18710000000 /0 107                                                                                   | EXT/Agenzia delle Entrate            | - Panamento tasse scolastiche       | pagamenti                 |
| 2                                                                                                    | norto Pagato £0.20                   | Folto Pagamento Pagamento esenuito  | 4                         |
| Data Esita Pagamento: 12/03/2018 12:00                                                                                        | tun Uniunca Riscossione              | 0071343542155180531                 | -                         |
| Causale Versamento: /REB/18710000000 0.207                                                                                    | TXT/Agenzia delle Entrate            | - Pagamento tasse scolastiche       | 1                         |
| 4 [m                                                                                                    | porto Pagato €                       | Esito Pagamento:                    | 4                         |
| Data Esito Pagamento: Identifica                                                                                              | tivo Univoco Riscossione:            |                                     | 1                         |